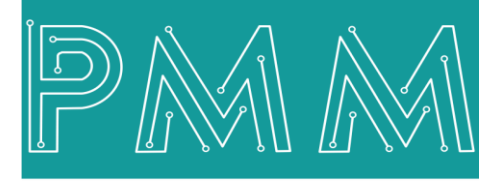

Power Meter Monitor

**Business and Mission-**

**Critical Solutions Provider** 

Ø

**Zero Export Controller** 

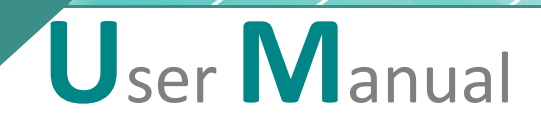

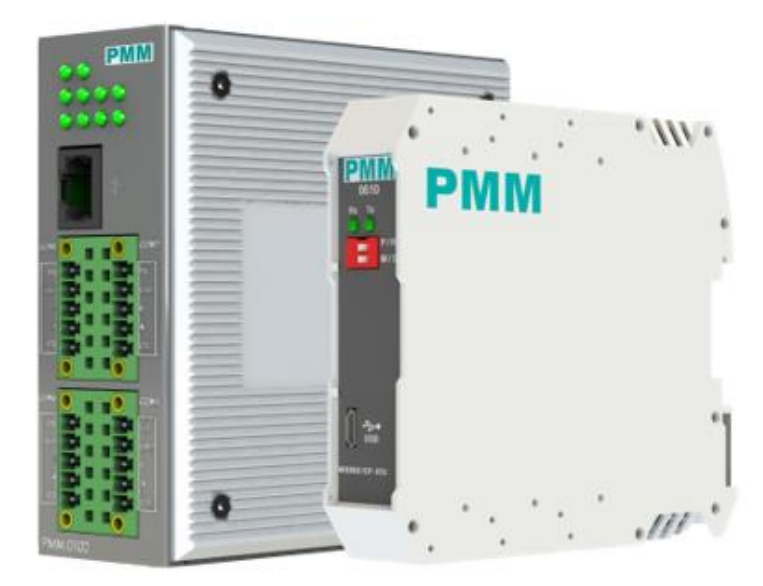

Model: PMM1104 Document: User Manual Document version: 1.0 Date: November 2023

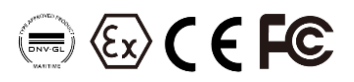

#### **COPYRIGHT NOTICE**

The information in this document is subject to change without prior notice to improve reliability, design, and function and does not represent a commitment on the part of the manufacturer.

In no event will the manufacturer be liable for direct, indirect, special, incidental, or consequential damage arising out of the use or inability to use the product or documentation, even if advised of the possibility of such damages.

This document contains proprietary information protected by copyright. All rights are reserved. No part of this manual may be reproduced by any mechanical, electronic, or other means in any form without prior written permission of the manufacturer.

#### **TRADEMARKS**

All registered trademarks and product names mentioned herein are used for identification purposes only and may be trademarks and/or registered trademarks of their respective owners.

AMI is a trademark of American Megatrends Inc.

Intel & Atom are trademarks of Intel Corporation

IBM, PC/AT, PS/2&VGA are trademarks of International Business Machines Corporation Microsoft Windows is a trademark of Microsoft Corp. RTL is the trademark of Realtek Semiconductor Co., Ltd.

#### **DECLARATION OF CONFORMITY**

This restriction is subject to protect the operational process of the system in the business environment, which will produce, use, and transmit radiofrequency energy. Harmful interference to radio communication could result if instructions to the correct installation and usage were not applied. The interference prevention cannot be guaranteed even with proper installation according to the manual. If the device causes a bad effect on the radio / TV signal. The user could preclude that by turning the device on/off.

When this device produces some harmful interference, the user can use the following measure to solve the interference problem:

1-Setting the receiving antenna's direction or location to increase the distance between this device and receiver.

2-Plug in the device's power connector into different circuits of the power outlet with the receiver.

3-If any technical support is needed, the dealer or experienced radio/TV technical personnel must be informed.

#### TECHNICAL SUPPORT AND SERVICE

Visit <u>Pmm-usa.us</u> to browse FAQs and get further details. User should collect the following information before submitting technical support and service requests:

- Product name, model, and serial number.
- Installed software (operating system, OS version, installed applications and so on).
- Full description of the problem

-Detailed information about every error.

#### SAFETY INSTRUCTIONS

- Only trained and qualified personnel can install, operate, or maintain the device.
- Before starting the installation, all safety precautions must be read, and warning labels affixed to the device must be observed. Doing so protects the device from damage and ensures your safety.
- Safety precautions provided in this document may not cover all safety aspects, note to always remain mindful of safety.
- PMM is not liable for any consequence that results from violation of regulations pertaining to safe operations or safety codes pertaining to design, production, and equipment usage.
- DO NOT use liquids or decontamination spray to clean the device surface and assure that it is totally disconnected while cleaning.
- Take all measures to prevent device drop before or during installation.
- Prior to connecting the device to power source, ensure the source and device voltage and power are 100% matched.
- Keep the cables in a suitable covered place.
- If the device is not used for a long time, shut off the power to avoid the damages by transient overvoltage.
- DO NOT allow any liquid flow into the device; to avoid fire or short circuit.
- The recommended storage temperature range should NOT be less than 30°C OR higher than 85°C.

# 🗥 Warning:

- Read the power source and device inlet carefully.
- Handle device with both hands.
- Clean and maintain the device using recommended, safe, and suitable methods.

# Caution:

If any unauthorized changes of settings or repairs are done without PMM approval; then user's rights of controlling this device will be canceled.

# Contents

| 1. INTRODUCTION                        |    |
|----------------------------------------|----|
| 1.1 KEY FEATURES                       | 4  |
| 2. SPECIFICATIONS                      | 5  |
| 2.2 Hardware CPU Chassis Specification | 5  |
| 3. MECHANICAL INSTALLATION             | 6  |
| 3.1 CONNECTIONS                        | 6  |
| 3.1.1 POWER                            | 6  |
| 3.1.2.NETWORK                          | 7  |
| 4. ZERO EXPORT CONTROLLER INTERFACE    | 7  |
| 4.1 login                              | 7  |
| 4.2 Overview                           | 7  |
| 4.3 Monitoring:                        | 8  |
| 4.4 Reports                            |    |
| 4.5 Basic Settings                     |    |
| 4.5.1 Basic Settings                   |    |
| 4.5.2 General Server Configuration     |    |
| 4.5.3 Network Settings                 |    |
| 4.5.4 Serial Settings                  |    |
| 4.5.5. Wi-Fi Settings and Connection   |    |
| 4.6 Zero Export Settings               |    |
| 4.7 Quick Settings                     |    |
| 4.7.1. Logging Timer                   |    |
| 4.7.2. Connections Settings            |    |
| .4.7.3 Tags Settings                   |    |
| 7.8. Alarms                            | 20 |
| 4.8 About                              |    |
| 4.9 Sign Out                           |    |
|                                        |    |

## **1. INTRODUCTION**

This Document is a fully descriptive operational manual for PMM's zero export controller. Providing the operator with the needed information in terms of instruction and screen layout of the monitors, allowing for easy use.

PMM1104 is the ideal solution to rising utility rules for export control in residential and mediumsized commercial PV systems.

The export is achieved by restricting the quantity of solar energy fed into the grid by altering the set point of the system's inverters. As the integrated power analyzer calculates the total power at the connection point and compares it to the controller's programmable set point. The controller continually increases or decreases power on inverters while reading active power from the Net meter. PMM1104 raises power when the active power is above the maximum set point, and decreases power when the active power is below a particular set point.

PMM1104 zero export controller can be used in single- or three-phase systems and can be compatible with up to 12 different inverter manufacturers types. PMM1104 is a single device that combines a power analyzer, data logger, and controller. A new generation of single component solutions. The zero export at any moment prevents the solar system from connecting to the grid.

PMM1104 can be contained within multiple hardware chassis such as PMM0102 which has the ability to control up to 120 inverters in the same time, PMM0610 Stand-Alone which has the ability to control up to 60 inverters with an internal meter that excludes the need for an external one, and PMM0610 that controls up to 30 inverters with the need for an external meter.

Furthermore, the real-time control feature which can be used with web interface, provides a graphic representation of the historical and current grid and solar power use. The controller stores the data for further analysis on a USB. The self-consumption can be increased by applying intelligent switching of loads with user-adoptable thresholds.

PMM1104 supports a large number of different inverter manufacturers such as SMA, KACO, ABB, Fronius, HUAWEI and many more.

## **1.1 KEY FEATURES**

- Integrated smart meter, logger and controller
- Preventing grid power feed-in
- Improve the zero export and self-consumption functions
- Real-time power control of up to 120 inverters at a time
- Universal Solution for all Inverter Brands
- Works flawlessly with a variety of PV setups and inverter brands
- Built-in web server enables monitoring and controlling

# 2. SPECIFICATIONS

# 2.2 Hardware CPU Chassis Specification

# CPU

Q

0

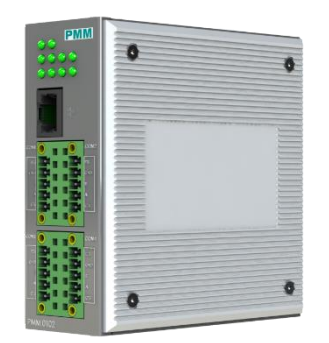

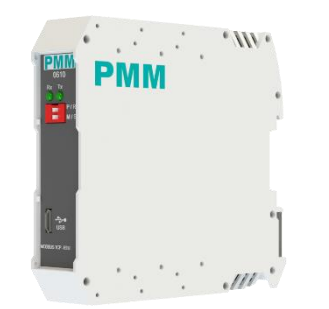

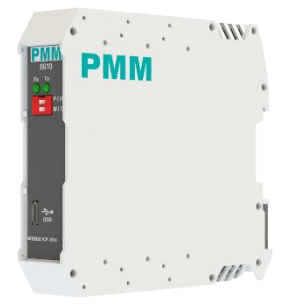

Option1: PMM0102

Option2: PMM0610 Stand- Option3: PMM0610 alone

## **Main Features**

| Number of inverters  | 120 Inverter                                                                                                    | 60 Inverter                                                                                            | 30 Inverter                                                                                                    |
|----------------------|----------------------------------------------------------------------------------------------------|----------------------------------------------------------------------------------------------------|----------------------------------------------------------------------------------------------------|
| External meter need  | Needed                                                                                                    | Not needed                                                                                             | Needed                                                                                                    |
| Interface            |                                                                                                    |                                                                                                    |                                                                                                    |
| Ethernet             | 2x 10/100Base-T RJ45                                                                                                    | 1x 10/100/1000Base-T<br>RJ45                                                                           | 1x 10/100/1000Base-T<br>RJ45                                                                                                    |
| USB                  | 1x USB2.0 Type A<br>1x Micro USB                                                                                                    | 1x USB2.0 type A                                                                                       | 1x USB2.0 type A                                                                                                    |
| Wi-Fi                | 2.4 GHz                                                                                                    |                                                                                                    |                                                                                                    |
| Serial               | 4x RS485                                                                                                    | 2x customized Serial ports<br>on ordering:<br>• Isolated RS485<br>• Isolated RS422<br>• Isolated RS232 | <ul> <li>2x customized Serial ports<br/>on ordering:</li> <li>Isolated RS485</li> <li>Isolated RS422</li> <li>Isolated RS232</li> </ul> |
| Optional Interface   | <ul> <li>16x pins connector with</li> <li>following options:</li> <li>(max 3 options can be chosen<br/>upon order)</li> <li>RS232</li> <li>RS485</li> <li>RS422</li> <li>CAN bus</li> <li>Analog Input</li> <li>Digital Input</li> <li>Digital Output</li> </ul> |                                                                                                    |                                                                                                    |
| SD Slot              | 1x Micro SD card socket for<br>user supplied card up to 64GB                                                                                                    |                                                                                                    |                                                                                                    |
| Power Parameters     |                                                                                                    |                                                                                                    |                                                                                                    |
| Power Supply Options | 8-40 VAC / 10-56 VDC<br>25-50 VAC / 36-72 VDC<br>85-285 VAC / 100-300 VDC                                                                                                    | 10-48 VAC / 10-60 VDC                                                                                  | 10-48 VAC / 10-60 VDC                                                                                                    |
| Power Connector      | Phoenix Contact 4 pins 3.5mm                                                                                                    | Phoenix Contact 4 pins                                                                                 | Phoenix Contact 4 pins                                                                                                    |

Mon

|                       | $(\mathbf{X})$                                                                         |                                             |                                             |
|-----------------------|----------------------------------------------------------------------------------------|---------------------------------------------|---------------------------------------------|
|                       |                                                                                        | 3.5mm                                       | 3.5mm                                       |
| Physical Characterist | tics                                                                                   |                                             |                                             |
| Housing               | Metal                                                                                  | Plastic                                     | Plastic                                     |
| Dimensions            | 4 x 4 x 1.75 inch<br>(103 x 103 x 44 mm)                                               | 3.91x4.37x0.99 inch<br>(99.4x111.2x22.6 mm) | 3.91x4.37x0.99 inch<br>(99.4x111.2x22.6 mm) |
| Mounting Options      | Standard 35mm DIN Rail<br>Direct Panel Mounting<br>Front Panel Mounting<br>19" rack 1U | DIN Rail                                    | DIN Rail                                    |

# **3. MECHANICAL INSTALLATION**

# 3.1 CONNECTIONS

## **3.1.1 POWER**

PMM0102 has customized power supply options including: 10-56 VDC, 8-40 VAC, 36-72 VDC, 25-50 VAC, 85-285 VAC / 100-300 VDC based on these options:

• Connect the power line to the CPU terminal block (POWER) as shown in the figure below.

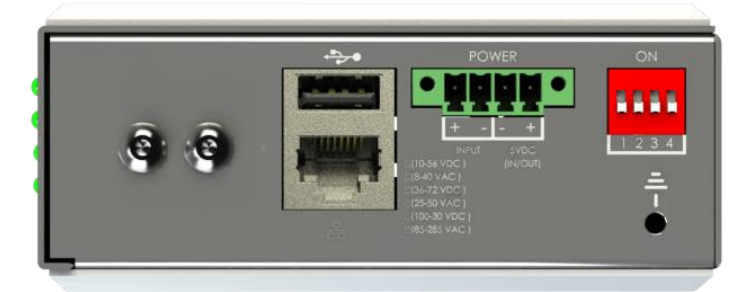

Figure 1 PMM0102 Power Connection

PMM0610 has customized power supply options including: 10-48 VAC / 10-60 VDC.

• Connect the V DC+ to pin no.1 and V DC- to pin No.2 as shown in the figure below.

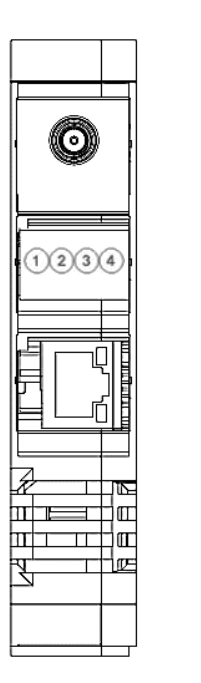

| 1. | V DC+ (10-60) |
|----|---------------|
| 2. | V DC- (10-60) |
| 3. | D+ (RS485)    |
| 4. | D- (RS485)    |
|    |               |

Figure 4 PMM0610 Power Connection

### **3.1.2. NETWORK**

- PMM0102 has 2x 10/100 Ethernet port supports up to twenty clients.
- PMM0610 has 1x 10/100 Ethernet port.

# 4. ZERO EXPORT CONTROLLER INTERFACE

### 4.1 login

- Type the username "admin" and the password "admin".
- Click on "Login" to login into the system.
- Solution NOTE: the username must be lowercase because the web server is case sensitive.

| ISRAR    | ISRAR ENGINEERING ,LLC |  |
|----------|------------------------|--|
| Username |                        |  |
| Password | Login                  |  |
|          |                        |  |

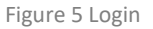

## 4.2 Overview

Overview displays the status of the device and connected devices.

Overview consists of three sections:

- 1) Run Time Console: displays the device status, alarms and operational modes.
- 2) system Information: displays system's performance measures as it illustrates the usage and free percentage of:
- CPU.
- CPU.
- RAM.
- Disk.
- 3) System Summary which displays:
- The software version.
- Last Time Started.
- Servers' status which displays the status of Signal-R server and its address, RTU Modbus Slave and TCP Modbus slave, the number of connected TCP clients, number of connections and number of tags.
- Web API status, address, and number of calls.
- Alarms & Events.

| SEAR Zero Export A Overview I | 🛎 Monitoring 🛛 🖽 Reports 🛛 🎘 Settings | 🜲 Alarms 🛛 About   |                              | Help ?                                                                                                    |
|-------------------------------|---------------------------------------|--------------------|------------------------------|----------------------------------------------------------------------------------------------------|
| Overview                      |                                       |                    |                              |                                                                                                    |
| E RunTime Console             |                                       |                    | ۰ 🖬 👁                        | System Summary                                                                                                    |
| Connected.                    |                                       |                    |                              | Software Version: 1.0.0.0<br>Last Time Started: 11/20/2023 4:03:43 PM<br>Servers Status                                                                                                    |
|                               |                                       |                    | æ                            | Signal-R Server:     Connected       Signal-R Address:     http://127.0.0.15050       RTU Modbus Slave:     Stopped       TCP Modbus Slave:     Stopped       TCP Connected Clients:     0       Number of Connections:     4       Number of Tags:     0 |
| System Informations           | CPU                                   | RAM                | DISK                         | Web API Status: Connected Web API Calls: 49                                                                                                    |
| 3 GHZ<br>920%                 | 2005<br>29 C<br>/1.105                | 35.0%<br>Z3.800 GB | 23.1%<br>339.200 GB<br>70.3% | Web API Address: http://127.0.0.1:5005<br>System Alarms & Events<br>System Total Errors: 1<br>Ack                                                                                                    |
| Free Used                     | Tempreture                            | 💮 Free 🥚 Used      | Free Olsed                   | ©2014-2023 Prower Meter Monitor All rights race                                                                                                    |

Figure 6 Overview

# 4.3 Monitoring:

م ه

The user is able to monitor the status of connections and tags from this page.

• To the auto refresh of the status check the box "Auto Refresh"

|   | KAR Zer            | o Export  | 😭 Overview   | 📕 Monitoring | EE Reports | 🗙 Settings | 🐥 Alarms | About        |          |          |         |           |                       | Help ?          |
|---|--------------------|-----------|--------------|--------------|------------|------------|----------|--------------|----------|----------|---------|-----------|-----------------------|-----------------|
| ≡ | H Monito           | ing 💽     | Auto Refresh |              |            |            |          |              |          |          |         |           |                       |                 |
|   | E Connec           | tions Mor | nitor        |              |            |            | 🕿 Tag    | as Monitor   |          |          |         |           |                       |                 |
|   | Connectio          |           | Status       | Time         | Eashie     | d          |          |              |          |          |         |           |                       |                 |
|   | Contraction of the | 140.<br>  |              |              |            | -          | Con      | nection Name | Tag Name | Slave ID | Address | Raw Value | Value                 |                 |
|   | G                  | bod       | Error        | ldle         |            |            |          |              |          |          |         |           |                       |                 |
|   |                    |           |              |              |            |            |          |              |          |          |         |           |                       |                 |
|   |                    |           |              |              |            |            |          |              |          |          |         |           |                       |                 |
|   |                    |           |              |              |            |            |          |              |          |          |         |           |                       |                 |
|   |                    |           |              |              |            |            |          |              |          |          |         |           |                       |                 |
|   |                    |           |              |              |            |            |          |              |          |          |         |           |                       |                 |
|   |                    |           |              |              |            |            |          |              |          |          |         |           |                       |                 |
|   |                    |           |              |              |            |            |          |              |          |          |         |           |                       |                 |
|   |                    |           |              |              |            |            |          |              |          |          |         |           |                       |                 |
| * |                    |           |              |              |            |            |          |              |          |          |         |           |                       |                 |
| 6 |                    |           |              |              |            |            |          |              |          |          |         |           |                       |                 |
|   |                    |           |              |              |            |            |          |              |          |          |         |           |                       |                 |
| × |                    |           |              |              |            |            |          |              |          |          |         |           |                       |                 |
| ٠ |                    |           |              |              |            |            |          |              |          |          |         |           |                       |                 |
| 0 |                    |           |              |              |            | `          |          |              |          |          |         |           | ©2014-2023 PMM. All r | ights reserved. |

Figure 7 Monitoring

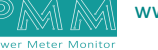

#### **Connections Monitor:**

٩ ٥

• Displays the connections, their status whether **Good**, **Error**, **Idle**, the time and whether the connection is enabled or disabled.

| Status | Description                                                  |
|--------|--------------------------------------------------------------|
| Good   | The connection status is good and has no problem             |
| Error  | There is an error with the connection that the user must fix |
| Idle   | The connection is neither connected nor has a problem to fix |

| Connection | Status | Time | Enabled |
|------------|--------|------|---------|
| Good       | Error  | Idle | C.      |
|            |        |      |         |
|            |        |      |         |
|            |        |      |         |
|            |        |      |         |
|            |        |      |         |
|            |        |      |         |
|            |        |      |         |
|            |        |      |         |
|            |        |      |         |
|            |        |      |         |
|            |        |      |         |

Figure 8 Connections Monitor

### **Tags Monitor:**

• Displays the connection name, the tag name slave ID, address, raw value; which is the initial input value without any processing and the value which is the value after processing whether scaling or ordering.

| Tags Monitor    |          |          |         |           |       |  |
|-----------------|----------|----------|---------|-----------|-------|--|
| Connection Name | Tag Name | Slave ID | Address | Raw Value | Value |  |
|                 |          |          |         |           |       |  |
|                 |          |          |         |           |       |  |
|                 |          |          |         |           |       |  |
|                 |          |          |         |           |       |  |
|                 |          |          |         |           |       |  |
|                 |          |          |         |           |       |  |
|                 |          |          |         |           |       |  |
|                 |          |          |         |           |       |  |
|                 |          |          |         |           |       |  |
|                 |          |          |         |           |       |  |
|                 |          |          |         |           |       |  |
|                 |          |          |         |           |       |  |

Figure 9 Tags Monitor

|            | 💥 Zero Export 🏘 Overview 🗎 Monitoring | 🎛 Reports 🎇 Settings 🌲 Alarms 🔀 About |                     |                     | Help ?                    |
|------------|---------------------------------------|---------------------------------------|---------------------|---------------------|---------------------------|
| =          | Reports                               |                                       |                     |                     |                           |
|            | Reports                               |                                       |                     |                     | S 🖥 🖽                     |
|            | Tables:                               | Columns:                              | From:               | To:                 |                           |
|            | Select Tables                         | ✓ Select Columns ✓                    | 2023-11-20 00:00:00 | 2023-11-20 16:21:00 |                           |
|            |                                       |                                       |                     |                     |                           |
|            |                                       |                                       |                     |                     |                           |
|            |                                       |                                       |                     |                     |                           |
|            |                                       |                                       |                     |                     |                           |
|            |                                       |                                       |                     |                     |                           |
|            |                                       |                                       |                     |                     |                           |
|            |                                       |                                       |                     |                     |                           |
|            |                                       |                                       |                     |                     |                           |
|            |                                       |                                       |                     |                     |                           |
|            |                                       |                                       |                     |                     |                           |
| *          |                                       |                                       |                     |                     |                           |
| <u>[44</u> |                                       |                                       |                     |                     |                           |
| ⊞          |                                       |                                       |                     |                     |                           |
| ×          |                                       |                                       |                     |                     |                           |
| ۰          |                                       |                                       |                     |                     |                           |
| 0          |                                       |                                       |                     | ©2014-2023          | PMM. All rights reserved. |

#### Figure 10 Reports

This page enables the user to export the data logged in the data base into an easy-to-read format for operators.

- Choose from the "Tables" drop list the desired timer to export the data from.
- Choose from the "Columns" drop list desired tags to export the data from.
- Choose the desired from to date from the calendar.
- Click on "Refresh" to start uploading the data.
- Click on "Export to PDF" to save the data as PDF.

**NOTE:** In case of requesting a large amount of data >3000 record, there are two options available:

- Either the data will be downloaded by default in separated .CSV file with the current date instead of being displayed on the screen.
- Or by using direct WebAPI link as follow: <u>http://(Your Device IP Adress):5005/pmmapi/command?commandString=command,sqlselectinjson,</u> <u>query statement</u>
- Where the query statement:

#### Select TagsName from TimerName where "Timestamp" ≥ "From Date" and "Timestamp" < "To Date"

**TagsName:** you can insert tags name separated by comma and each value between two back quotations (') .. e. g: 'Tag01','Tag02',..etc

**TimerName:'** you can insert Timers name separated by comma and each value between two back quotations (') .. e.g.: 'Timer01','Timer02',..etc

From Date & To Date : should be in Unix format (YYYY-MM-DD HH:mm:SS) and between two single quotations (`) e.g: `2010-08-20 23:00:00`

#### 🖉 NOTE:

- The WebAPI command shouldn't exceed 255 characters in total.
- Keep some delay between Commands to not overload device CPU.

Q

6

| Zero Exp        | ort 希 Overview ピ Monitoring | 🎛 Reports 🗙 Settings 🌲 Ala | arms 🕕 About  |                  |                    |               | Help                         |
|-----------------|-----------------------------|----------------------------|---------------|------------------|--------------------|---------------|------------------------------|
| 📽 Basic Setting | gs                          |                            |               |                  |                    |               |                              |
| 🖶 Basic Setting | gs                          | 🖬 🖶 General Servers Co     | onfigration   | Network Settings |                    |               |                              |
| Server Name     | PMMAIlConverter             | Server Auto Start:         | <b>v</b>      | Name             | Ethernet1          | Name          | Ethernet2                    |
| Local Date      |                             | Web API Auto Start:        | •             | IP Assignment    | Manual             | IP Assignment | Manual                       |
| Local Time      | <b>0</b> 16 : 22 : 17       | Enable Datalogging:        |               | IP Address       | 127.0.0.1          | IP Address    | 192.168.2.114                |
| Set time to     | Server (NTP)                | Enable Scripts             |               | Netmask          | 255.255.255.0      | Netmask       | 255.255.255.0                |
| NTP/IP Address  | 127.0.0.1                   | API Port:                  | 5005          | Gateway          | 192.168.1.1        | Gateway       | 192.168.2.0/24               |
| RTC             | Available                   | Reading Cycle:             | 20 (>=500 ms) | DNS Server 1     | 0.0.0.0            | DNS Server 1  | 8.8.8                        |
|                 |                             | Keep Record For            | ~             | DNS Server 2     | 0.0.0.0            | DNS Server 2  | 4.4.8.8                      |
|                 |                             |                            | Stop Rebuild  | Status           | ETHERNETI NOTFOUND | Status        | ETHERNET2 NOTFOUND           |
| Serial Setting  | ıgs                         |                            |               |                  |                    |               |                              |
| Port 1 Name     | COM1                        | Port 2 Name                | COM2          | Port 3 Name      | СОМЗ               | Port 4 Name   | COM4                         |
| Baud Rate       | 9600                        | Baud Rate                  | 9600 🗸        | Baud Rate        | 9600 🗸             | Baud Rate     | 9600                         |
| Parity          | Even                        | Parity                     | Even 🗸        | Parity           | Even 🗸             | Parity        | Even                         |
| Data Bits       | 8                           | Data Bits                  | 8 🗸           | Data Bits        | 8 🗸                | Data Bits     | 8                            |
| Stop Bits       | 1                           | Stop Bits                  | 1 🛩           | Stop Bits        | 1 👻                | Stop Bits     | 1                            |
| Flow Control    | None                        | Flow Control               | None          | Flow Control     | None 🗸             | Flow Control  | ©2014-2023 PMM. All rights r |

Figure 11 Basic Settings

### 4.5.1 Basic Settings

Basic settings display the server's name, location, time zone, local date and time, set time to and NTP/ IP address.

| Server Name    | P  | MMA    | AllCo | onver | ter |    |   |
|----------------|----|--------|-------|-------|-----|----|---|
| Local Date     |    | 23     | 1     | 11    | 1   | 20 |   |
| Local Time     | 0  | 16     | ]:[   | 22    | :   | 17 |   |
| Set time to    | Se | erver  | (NTF  | P)    |     |    | ą |
| VTP/IP Address | 1. | 27.0.  | D.1   |       |     |    |   |
| RTC            | A  | ailabl | e     |       |     |    |   |

Figure 12 Basic Settings

• The user can change the time zone based on the server location.

| Server Auto Start:  | ✓             |
|---------------------|---------------|
| Web API Auto Start: |               |
| Enable Datalogging: |               |
| Enable Scripts      |               |
| API Port:           | 5005          |
| Reading Cycle:      | 20 (>=500 ms) |
| Keep Record For     | ~             |

Figure 2 General Server Configuration

• To enable the server auto start, check the box "server auto start" this means that the data will be automatically saved to the data base.

**NOTE:** if the user wants to control the process manually; click on "Start" to start connecting with the server and saving the data in the data base and click on "Stop" to stop the process.

- To enable Web API Auto Start, check the box "Web API Auto Start".
- To enable datalogging, check the box "enable datalogging".
- To enable scripts, check the box "enable scripts".
- Type the API port.
- Type the reading cycle (reading cycle  $\geq$ 500ms).
- Select from the drop list the time period which is desired to keep the record for.

| Parameter        | Value        |  |  |
|------------------|--------------|--|--|
|                  | One month    |  |  |
|                  | Three months |  |  |
| Keep Record For: | Six months   |  |  |
|                  | One year     |  |  |
|                  | Forever      |  |  |

**Rebuild:** click on "Rebuild" when a new logging timer is defined or a new tag to add them in the data base and start logging data into them.

### 4.5.3 Network Settings

0

PMM0102 has 2x TCP ports while PMM0610 has only one, it is required to insert the settings for each port manually by the user.

| Name          | Ethernet1          | Name          | Ethernet2          |
|---------------|--------------------|---------------|--------------------|
|               | etherneet          |               | Ethemetz           |
| IP Assignment | Manual 🗸           | IP Assignment | Manual 🗸           |
| IP Address    | 127.0.0.1          | IP Address    | 192.168.2.114      |
| Netmask       | 255.255.255.0      | Netmask       | 255.255.255.0      |
| Gateway       | 192.168.1.1        | Gateway       | 192.168.2.0/24     |
| DNS Server 1  | 0.0.0.0            | DNS Server 1  | 8.8.8.8            |
| DNS Server 2  | 0.0.0.0            | DNS Server 2  | 4.4.8.8            |
| Status        | ETHERNETI NOTFOUND | Status        | ETHERNET2 NOTFOUND |

Figure 3 Network Settings

- Insert the IP Address, Netmask, Gateway for each port.
- After the user completes inserting the settings for the ports, click on "Save".
- If the settings are saved "Updated Successfully" will be displayed at the head of the page.
- NOTE: once the user has set the ports settings the status of each port will be updated.
  Network Settings:

| Parameter  | Value                                                 | Notes                              |
|------------|-------------------------------------------------------|------------------------------------|
| Name       | Ethernet 1, Ethernet 2                                |                                    |
|            | Default IP Address is 192.168.1.240                   | The IP (Internet Protocol) address |
| IP Address | (or other 32-bit number)                              | network.                           |
|            | 255.255.255.0 (or other 32-bit                        | Netmask identifies the server as   |
| Netmask    | number)                                               | network.                           |
| Gateway    | 192.168.1.1, 192.168.2.1,<br>192.168.3.1, 192.168.4.1 |                                    |
| Status     | Connected/ disconnected/ not found                    | Displays the connection status     |

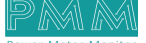

Q

| COM1   |                                                                             |
|--------|-----------------------------------------------------------------------------|
|        |                                                                             |
| 75     | ¥                                                                           |
| None   | v                                                                           |
| 7      | v                                                                           |
| 1      | v                                                                           |
| None   | v                                                                           |
| RS-232 | ¥                                                                           |
| 1000   | (ms)                                                                        |
|        |                                                                             |
|        | None           7           1           None           RS-232           1000 |

Figure 4 Serial Settings

There are four serial ports for PMM0102 and two ports for PMM0610 the user must set the required parameters for each port.

- Select the Baud Rate ranges from 75 to 128000 bps, Parity, Data Bits, Stop Bits, Mode (RTU or ASCII) from the drop list for each port
- Type the timeout in (ms).
- Click on "Save"
- If the settings are saved "Updated Successfully" will be displayed at the head of the page

**MOTE:** selecting the mode is adjustable only if the user has chosen Modbus gateway mode.

| ~  |        |           |
|----|--------|-----------|
| 50 | rial   | COTTINGC  |
| 20 | 1 I GI | settings. |

| Parameter       | Value                                                                                                    | Notes                                                                                                    |
|-----------------|----------------------------------------------------------------------------------------------------|----------------------------------------------------------------------------------------------------|
| Port Name       | COM1, COM2, COM3, COM4                                                                                                   |                                                                                                    |
| Baud Rate       | 75, 110, 134, 150, 300, 600, 1200,<br>1800, 2100, 4800, 7200, 9600,<br>14400, 19200, 38400, 57600,<br>115200, 128000 bps | The serial port baud rate on the server must match the serial baud rate of the connected device.                                                                                                    |
| Parity          | None, Odd, Even, Mark, Space                                                                                             | This setting must match the data format of the connected device                                                                                                    |
| Data Bits       | 7,8                                                                                                    | This setting must match the data format of the connected device                                                                                                    |
| Stop Bits       | 1, 1.5, 2                                                                                                    | This setting must match the data format of the connected device                                                                                                    |
| Flow<br>control | None, RTS/CTS, RTS Toggle                                                                                                |                                                                                                    |
| Interface       | RS-232, RS-422, RS-485 2 wires, RS-<br>485 4 wires                                                                       |                                                                                                    |
| Timeout         | Any inserted value in ms                                                                                                 | <ul> <li>Timeout field is used to configure how long the gateway will wait for a response from a Modbus ASCII or RTU slave.</li> <li>✓ NOTE: This field is set independently for each serial port</li> <li>✓ NOTE: the timeout is set in ms</li> </ul> |

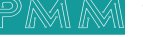

### 4.5.5. Wi-Fi Settings and Connection

0

| wiri Settings |                | WIFI Connecti  | ons                       |
|---------------|----------------|----------------|---------------------------|
| Name          | WiFi           | Wi-Fi Networks | No Wifi Network Available |
| IP Assignment | Manual 🗸       | Password       |                           |
| IP Address    | 192.168.2.114  |                | Connect                   |
| Netmask       | 255.255.255.0  | Status         | Disconnect                |
| Gateway       | 192.168.2.0/24 |                |                           |
| DNS Server 1  | 8.8.8.8        |                |                           |
| DNS Server 2  | 4.4.8.8        |                |                           |
| Status        | WI-FI NOTFOUND |                |                           |

Figure 16 Wi-Fi Settings

- Select the IP assignment to be manual or automatic.
- Type the IP address of the network at the specified space.
- Type the Netmask at the specified space.
- Type the gateway address.
- Type the DNS server 1 and server 2.
- The status will indicate if the Wi-Fi is connected or not found.
- Wi-Fi connection enables the user to search for available Wi-Fi networks and type the password then click on "connect".
- The status will be changes upon the status of the network to be whether connected or disconnected.

## 4.6 Zero Export Settings

|          | Zero Export          | 👫 Overview 🛛 🐸 Monitoring | 🖽 Reports 🛛 🎇 Setting | s 🐥 Alarms 🕕 About |                  |              |        |          |                                          |              |
|----------|----------------------|---------------------------|-----------------------|--------------------|------------------|--------------|--------|----------|------------------------------------------|--------------|
| =        | Cero Export Setti    | ngs                       |                       |                    |                  |              |        |          |                                          |              |
|          | E Inverters          |                           |                       |                    | 0                | Meters       |        |          |                                          | •            |
|          | Numbers Of Inverters | 0                         |                       |                    |                  | Numbers Of N | leters | 0        |                                          |              |
|          | Inverters Settings   |                           |                       |                    |                  | Meters Sett  | ings   |          |                                          |              |
|          |                      |                           |                       |                    |                  |              |        |          |                                          |              |
|          | Action Nam           | e Tem                     | plate                 | Kw                 | Connect To Meter | Action       | Name   | Template | Kw                                       |              |
|          |                      |                           |                       |                    |                  |              |        |          |                                          |              |
|          |                      |                           |                       |                    |                  |              |        |          |                                          |              |
|          |                      |                           |                       |                    |                  |              |        |          |                                          |              |
|          |                      |                           |                       |                    |                  |              |        |          |                                          |              |
|          |                      |                           |                       |                    |                  |              |        |          |                                          |              |
|          |                      |                           |                       |                    |                  |              |        |          |                                          |              |
|          |                      |                           |                       |                    |                  |              |        |          |                                          |              |
|          |                      |                           |                       |                    |                  |              |        |          |                                          |              |
| ~        |                      |                           |                       |                    |                  |              |        |          |                                          |              |
| <b>*</b> |                      |                           |                       |                    |                  |              |        |          |                                          |              |
|          |                      |                           |                       |                    |                  |              |        |          |                                          |              |
| ×        |                      |                           |                       |                    | 1                |              |        |          |                                          |              |
| ۰        |                      |                           |                       |                    |                  |              |        |          |                                          |              |
| 0        |                      |                           |                       |                    |                  |              |        |          | ©2014-2023 Power Meter Monitor. All righ | ts reserved. |

#### Figure 17 Zero Export Settings

- The user can add all the installed inverters and connect them with the meters through this page.
- Each inverter can be connected to one meter only.

० ४

• PMM0102 can be connected to 120 inverters, PMM0610 stand-alone can be connected to 60 inverters and PMM0610 can be connected only to 30 inverters.

| 🖕 Inverters          |           |    |                  | 0 | Se Meters    |       |          |     | 0 |
|----------------------|-----------|----|------------------|---|--------------|-------|----------|-----|---|
| Numbers Of Inverters | 0         |    |                  |   | Numbers Of M | eters | 0        |     |   |
| Inverters Settings   |           |    |                  |   | Meters Setti | ngs   |          |     |   |
|                      |           |    |                  | _ |              |       |          |     |   |
| Action Name          | Template  | Kw | Connect To Meter |   | Action       | Name  | Template | Roz |   |
|                      | Generic 🗸 | •  |                  | ~ | 80           |       | Generic  | ~   |   |
|                      |           |    |                  |   |              |       |          |     |   |
|                      |           |    |                  |   |              |       |          |     |   |
|                      |           |    |                  |   |              |       |          |     |   |
|                      |           |    |                  |   |              |       |          |     |   |
|                      |           |    |                  |   |              |       |          |     |   |
|                      |           |    |                  |   |              |       |          |     |   |
|                      |           |    |                  |   |              |       |          |     |   |
|                      |           |    |                  |   |              |       |          |     |   |
|                      |           |    |                  |   |              |       |          |     |   |
|                      |           |    |                  |   |              |       |          |     |   |
|                      |           |    |                  |   |              |       |          |     |   |
|                      |           |    |                  |   |              |       |          |     |   |

Figure 18 Adding inverters and meters

- Click on the add icon "+".
- Type the name of the inverter/meter you want to add.
- Choose the template from the drop down list.
- Type the power in kW.
- For inverters; choose which meter to connect to.
- Click on "Save".
- Numbers of inverters and meters added will be shown above.

## 4.7 Quick Settings

Q

This page enables the user to add logger timers and control the settings of connections and tags.

| Logging Time | r          | + 🖬 🖬      | 🕿 Tags   | 🖿 Tag Settings   |                  |   |             |                                  |
|--------------|------------|------------|----------|------------------|------------------|---|-------------|----------------------------------|
| Timer        | halfsecond | ~          | Tag Name | Basic Settings   |                  |   | Scaling     |                                  |
|              | Enabled    | Zero Based |          |                  | Enabled          |   |             | Enable Scaling                   |
| Interval     | 500        | (ms)       |          | Slave ID         |                  |   |             | Scale to float                   |
| Delay        | 0          |            |          | Туре             | Bool             | ~ | Upper Limit |                                  |
|              | 0          | (ms)       |          | Bit Number       |                  |   | Lower Limit |                                  |
|              |            |            |          | Address          |                  |   | Scale X1    |                                  |
|              |            |            |          | Order            | ABCD             | ~ | Scale X2    |                                  |
| Connections  |            | B          |          | Swap Order       | 1                | ~ | Scale Y1    |                                  |
| Name         |            | v          |          | ModBus Type      | F01 : Read Coils | ~ | Scale Y2    |                                  |
|              | Enabled    |            |          | Logging Settings |                  |   |             | Vout = Vin [ (Y2-Y1) / (X2-X1) ] |
| Туре         | Modbus TCP | •          |          | Log Timer 1      | NON              | ~ |             |                                  |
| IP Address   |            |            |          | Log Timer 2      | NON              | ~ |             |                                  |
|              |            |            |          | Log Timer 3      | NON              | ~ |             |                                  |
| Port         |            |            |          |                  |                  |   |             |                                  |
| Com Port     | COM1       | ~          |          |                  |                  |   |             |                                  |
| Timeout      |            | (ms)       |          |                  |                  |   |             |                                  |
|              |            |            | 10       |                  |                  |   |             |                                  |

Figure 19 Modbus Settings

#### 4.7.1. Logging Timer

| Timer    | halfsecond | v          |
|----------|------------|------------|
|          | Enabled    | Zero Based |
| interval | 500        | (***)      |
| Delay    | 0          | (ma)       |

Figure 20 Logging Timer

- Click on the add icon "+".
- Type the desired name in "Timer" field.
- Check "Enabled" to enable the timer to save the values in the data base.
- Type the desired interval needed between the readings in (ms).
- Type the desired delay time needed between the readings in (ms).
- Click on "Save".
- Click on "Delete" to delete any not needed timer.

**NOTE:** after following the previous instructions make sure to click on "**Rebuild** in the general server configurations" to add the timer in the data base and start logging into it.

## 4.7.2. Connections Settings

0

| Name       |            |      |
|------------|------------|------|
| Name       |            | ~    |
|            | Enabled    |      |
| Туре       | Modbus TCP | •    |
| IP Address |            |      |
| Port       |            |      |
| Com Port   | COM1       | ~    |
| Timeout    |            | (ms) |
| ID         |            |      |

Figure 21 Connections Settings

- Click on the add icon "+".
- Type the desired name for the connection.
- Check "Enabled" to enable the connection data logging.
- Choose the type of the connection from the drop list.

| Parameter       | Value            |
|-----------------|------------------|
|                 | Modbus TCP       |
|                 | Modbus UDP       |
| Connection Type | Modbus RTU       |
|                 | Modbus TCP Slave |
|                 | Modbus RTU Slave |

- Set the IP address.
- Set the port number.
- Choose the com port from the drop list.
- Type the timeout for the connection in (ms).
- Type the slave ID.
- Click on "Save".
- NOTE: after following the previous instructions make sure to click on "Rebuild in the general server configurations" to add the connection in the data base and start logging into it.
- To delete a not needed connection click on "delete".

### 4.7.3. Tags Settings

م م

| asic Settings   |                  |   | Scaling     |                                  |
|-----------------|------------------|---|-------------|----------------------------------|
| Slave ID        | Enabled          |   |             | Enable Scaling                   |
| pe              | Bool             | ~ | Upper Limit | Scale to float                   |
| it Number       |                  |   | Lower Limit |                                  |
| ddress          |                  |   | Scale X1    |                                  |
| Order           | ABCD             | ~ | Scale X2    |                                  |
| wap Order       | 1                | ~ | Scale Y1    |                                  |
| ModBus Type     | F01 : Read Colls | ~ | Scale Y2    |                                  |
| ogging Settings |                  |   |             | Vout = Vin [ (Y2-Y1) / (X2-X1) ] |
| g Timer 1       | NON              | ~ |             |                                  |
| g Timer 2       | NON              | ~ |             |                                  |
| og Timer 3      | NON              | ~ |             |                                  |

Figure 22 Tags Settings

### 4.7.3.1. Basic Settings

- Check "Enabled" to enable the connection data logging.
- Type the slave ID.
- Choose the data type from the drop list.

| Parameter | Value       |
|-----------|-------------|
|           | Bool        |
|           | Bitfield 16 |
|           | Bitfield 32 |
| Tupo      | Int16       |
| туре      | Ulnt16      |
|           | Int32       |
|           | UInt32      |
|           | Float32     |

- Type the "Bit Number".
- Type the "Address".
- Choose the tags "Order".

| Parameter | Value |
|-----------|-------|
|           | ABCD  |
|           | BADC  |
|           | CDAB  |
| Order     | DCBA  |
|           | CDBA  |
|           | DCAB  |

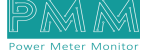

- Choose the swap order from the drop list.
- Choose the Modbus type from the drop list which sets the desired function for the tag.

| Parameter    | Value                       |
|--------------|-----------------------------|
|              | F01: Read Coils             |
|              | F02: Read Discrete Input    |
| Madhus Tuna  | F03: Read Holding Registers |
| woodbus rype | F04: Read Input Registers   |
|              | F05: Write Single Coil      |
|              | F06: Write Single Register  |

## 4.7.3.2. Logging Settings

- The user can choose up to three log timers for logging the tags in.
- Choose the log timers needed from the drop lists.

#### 4.7.3.3. Scaling

- To enable the scaling function for the logged values, check the box "Enable scaling".
- To scale to float, check the box "Scale to float".
- Set the upper and lower limits.
- **MOTE:** the upper and lower limits values shall only be a number, 0 or NON.
- Set the scaling values: X1, X2, Y1, Y2.

Scaling values conditions:

- 1) X2 ≠X1 && X2 > X1
- 2) Y2 ≠Y1 && Y2 > Y1

The scaling equation:

V<sub>out</sub>=V<sub>in</sub> ((Y2-Y1) /(X2-X1))

- Click on "Save" to save the tags settings.
- All the tags along with their settings will be displayed in "Tags".

## 7.8. Alarms

|   | * | Zero Ex      | port 🐔      | Overview | 네 Monitoring | Reports   | 🗙 Settings | Alarms | About       |       |          |                    |                           |           |
|---|---|--------------|-------------|----------|--------------|-----------|------------|--------|-------------|-------|----------|--------------------|---------------------------|-----------|
| = | A | larms        |             |          |              |           |            |        |             |       |          |                    |                           |           |
|   | - | Alarms       |             |          |              |           |            |        |             |       |          |                    | £                         | * +       |
|   | 1 | Priority     |             |          |              | 54        | arch       |        |             |       |          |                    |                           |           |
|   |   | Action       | Alarm ID    |          |              | Tag Name  |            |        | Condition   | Value | Delovity | Marcan             |                           |           |
|   | - | No Data Ava  | Addition to |          |              | tag reame |            |        | Contraction | VOIDE | Phoney   | wicssage.          |                           | _         |
|   |   | No Data Avai | idule.      |          |              |           |            |        |             |       |          |                    |                           |           |
|   |   |              |             |          |              |           |            |        |             |       |          |                    |                           |           |
|   |   |              |             |          |              |           |            |        |             |       |          |                    |                           |           |
|   |   |              |             |          |              |           |            |        |             |       |          |                    |                           |           |
|   |   |              |             |          |              |           |            |        |             |       |          |                    |                           |           |
|   |   |              |             |          |              |           |            |        |             |       |          |                    |                           |           |
|   |   |              |             |          |              |           |            |        |             |       |          |                    |                           |           |
|   |   |              |             |          |              |           |            |        |             |       |          |                    |                           |           |
| * |   |              |             |          |              |           |            |        |             |       |          |                    |                           |           |
|   |   |              |             |          |              |           |            |        |             |       |          |                    |                           |           |
|   |   |              |             |          |              |           |            |        |             |       |          |                    |                           | ~         |
| * |   |              |             |          |              |           |            |        |             |       |          |                    |                           |           |
| • |   |              |             |          |              |           |            |        |             |       |          | ©2014-2023 Power N | Meter Monitor. All rights | reserved. |

#### Figure 23 Alarms

This page enables the user to define and set the conditions on which an alarm or warning must be issued.

- Click on "Add icon +".
- Specify the desired action that need to be taken based on the alarm.
- Specify the alarm ID.
- Specify the tag that is associated with the alarm.
- Set the condition that makes the alarm issued.
- Set the value of the alarm.
- Set the priority of the alarm.
- Type the message that comes along with the alarm or warning.
- Click on "Refresh" to save the new alarms.

The priority types:

| Parameter | Value         |
|-----------|---------------|
|           | All           |
|           | Disabled      |
|           | Alarm         |
| Priority  | Warning       |
|           | Message       |
|           | Event         |
|           | General Alarm |

## 4.8 About

About Page consists of three sections:

- 1) General Information: Displays general information about the data logger server including:
- Model Name.
- Serial Number.
- Software Version.
- Firmware Version.
- Hardware Base.
- Hardware Version.
- *MOTE*: general information is set by the manufacturer and it is not editable.
- 2) Project settings & Firmware:
- Click on "Backup" to create project settings backup.
- Click on "Restore" to restore a previously created project setting.
- **NOTE:** Same instructions are applicable for Firmware as the user can create firmware backup or restore a previously created firmware.
- 3) Alarms & Events Log: The user may adjust the duration of keeping logs, download logs and delete logs. Adjust Keeping Alarms & Events Log Duration Instructions:
- Type the number of days you want to keep the logs for in the specified field and check the box to enable the setting.
- Click on "Save".
- Download Alarms & Events Log Instructions:
- Choose the required alarms & events log based on the day and date from the drop list.
- Click on "Download".
  - Delete Alarms & Events Log Instructions:
- Choose the required alarms & events log based on the day and date from the drop list.
- Click on "Delete".

| General information         |                  |                                                                                                    |               |                                                                                                    | And in case of the local division of the local division of the loc |
|-----------------------------|------------------|----------------------------------------------------------------------------------------------------|---------------|----------------------------------------------------------------------------------------------------|----------------------------------------------------------------------------------------------------|
|                             |                  | Project Settings & Firmware                                                                                        |               | Alarms & Events Log                                                                                            | 8                                                                                                    |
| Model Name                  | PMM All Conveter | Settings :                                                                                                    |               | Alerms Log:                                                                                                    |                                                                                                    |
| Serial No.                  |                  | Bockup                                                                                                    | Restore       | Select Columns                                                                                                 |                                                                                                    |
| Software Version            | 1.0              | Elementations i                                                                                                    |               | Events Log:                                                                                                    |                                                                                                    |
| Einmersen Version           |                  | Backup                                                                                                    | Restore       | Select Columns                                                                                                 |                                                                                                    |
|                             | 76476402         |                                                                                                    |               | Keep Logs For:                                                                                                 |                                                                                                    |
| Hardware Base               | M                |                                                                                                    |               | 14 (DAVS/NUMMER)                                                                                               |                                                                                                    |
|                             |                  |                                                                                                    |               |                                                                                                    |                                                                                                    |
| Developed By                |                  |                                                                                                    | E Licensed To |                                                                                                    |                                                                                                    |
|                             |                  |                                                                                                    |               |                                                                                                    |                                                                                                    |
| PMI                         |                  | WER METER MONITOR<br>33 NorthEast 167th street , suit 1214<br>orth Miami Beach,Florida 33162,USA<br>WWW.PMM-USA.US |               | ISRAR ENGINEERING LLC<br>Zahran St,Jawharet Sweffeh Complex Bid. 21,5u<br>AMMAN 11185,JORDAN<br>WWW.ISRAAR.COM | C<br>uite 503                                                                                                    |
| PMI<br>License Status: Demo |                  | WER METER MONITOR<br>33 NorthEast 167th street, suit 1214<br>orth Miami Beach,Florida 33162,USA<br>WWW.PMM-USA.US  |               | ISRAR ENGINEERING LLC<br>Zahran St,Jawharet Sweffeh Complex Bid. 21,Su<br>Amman 11185,JORDAN<br>WWW.ISRAAR.COM | C<br>uite 503                                                                                                    |

Figure 24 About

## 4.9 Sign Out

م ه

After completing settings configuration, the user signs out of the system.

- Click on "Admin".
- Click on "Sign out" then the log in window will be displayed.

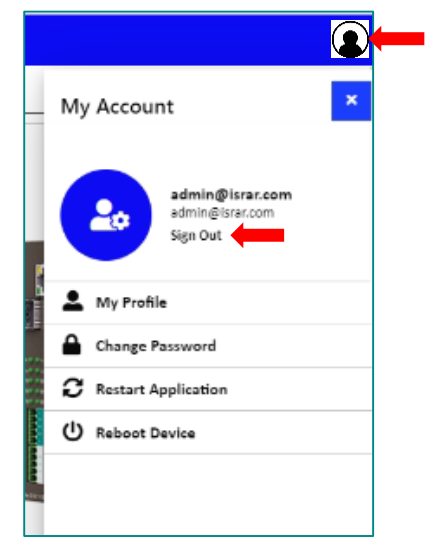

Figure 25 Sign Out